## Vektorgrafik

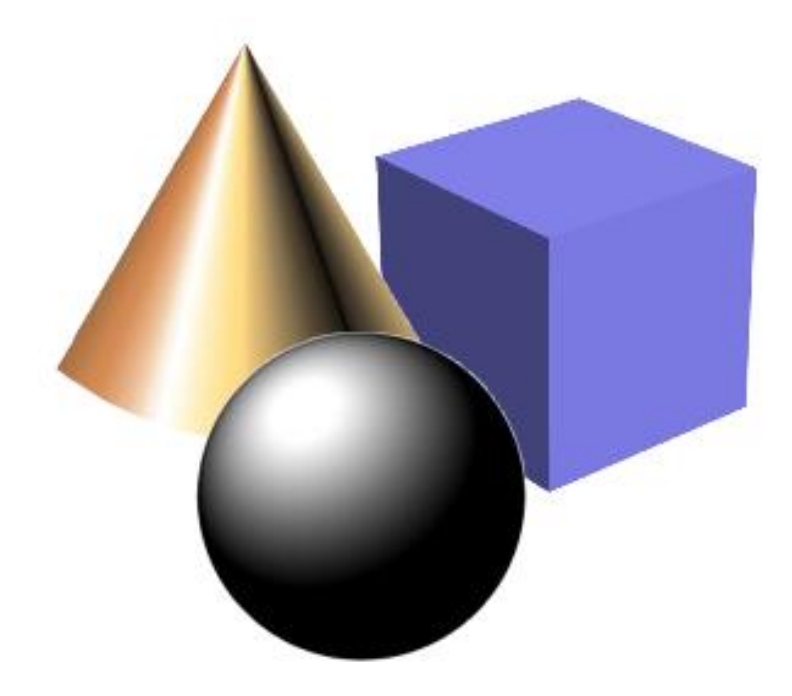

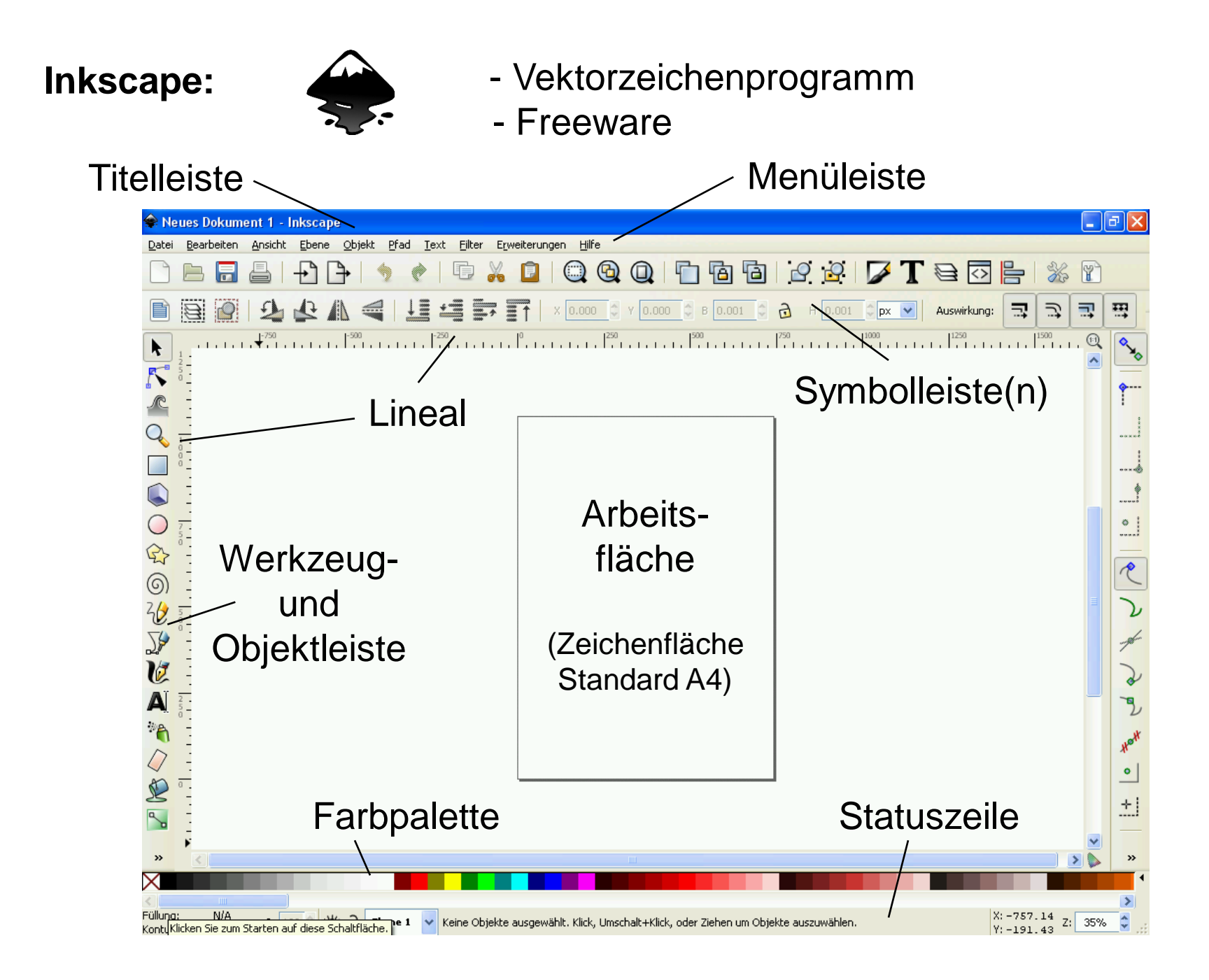

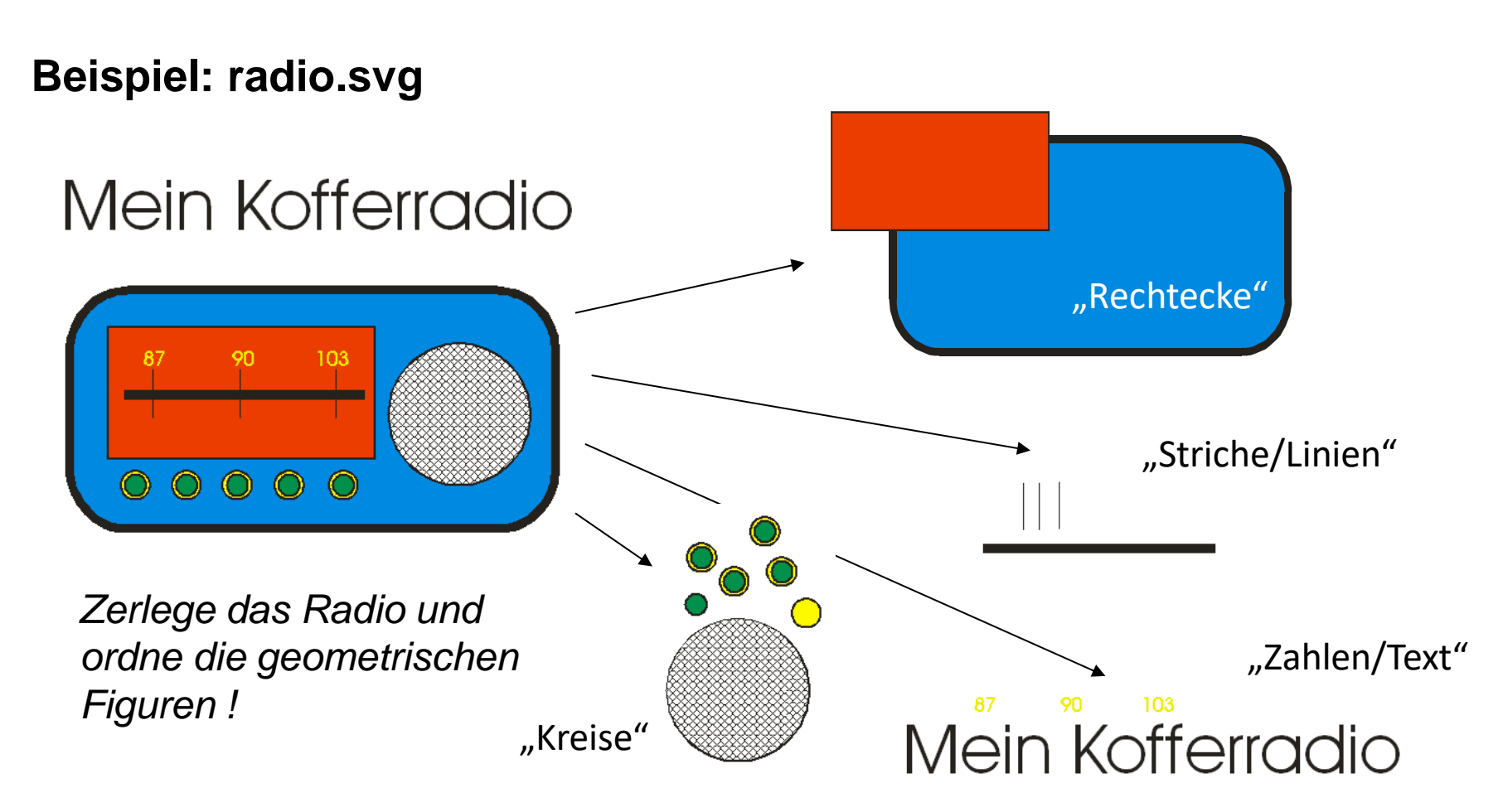

Eine Vektorzeichnung setzt sich aus einer Vielzahl verschiedener und einander ähnlicher Objekte zusammen.

Eine Menge von Objekten mit gleichen Strukturen (Aussehen) und Merkmalen werden zu einer Klasse zusammengefasst. Vektorgrafikprogramme (z.B. Inkscape) unterscheidet <u>verschiedene</u> **Objektklassen**.

→ jede Klasse beschreibt den "Bauplan" eines Objektes

| <u>Beispiele</u> : | RECHTECK | In der Informatik werden                                       |
|--------------------|----------|----------------------------------------------------------------|
|                    | LINIE    | Klassennamen i.R.<br>mit <u>GROSSBUCHSTABEN</u><br>geschrieben |
|                    | ELLIPSE  |                                                                |
|                    | TEXT     |                                                                |

Die zu einer Klasse gehörigen Objekte werden durch ihre **Attribute** (Eigenschaften) und **Methoden** beschrieben.

Schreibweise:

KLASSENNAME [Attribut1; Attribut2; Attribut3; ... ] <u>Beispiele:</u>

RECHTECK [Position; Größe; Füllung; Linie; ...] TEXT [Schriftart; Schriftgröße, Schriftfarbe; ...]

## Darstellung von Klassen:

Objektklassen werden mit **Klassenkarten** durch Angabe ihrer Attribute und Methoden veranschaulicht.

allgemeine Klassenkarte:

Klassenkarte für ein Rechteck:

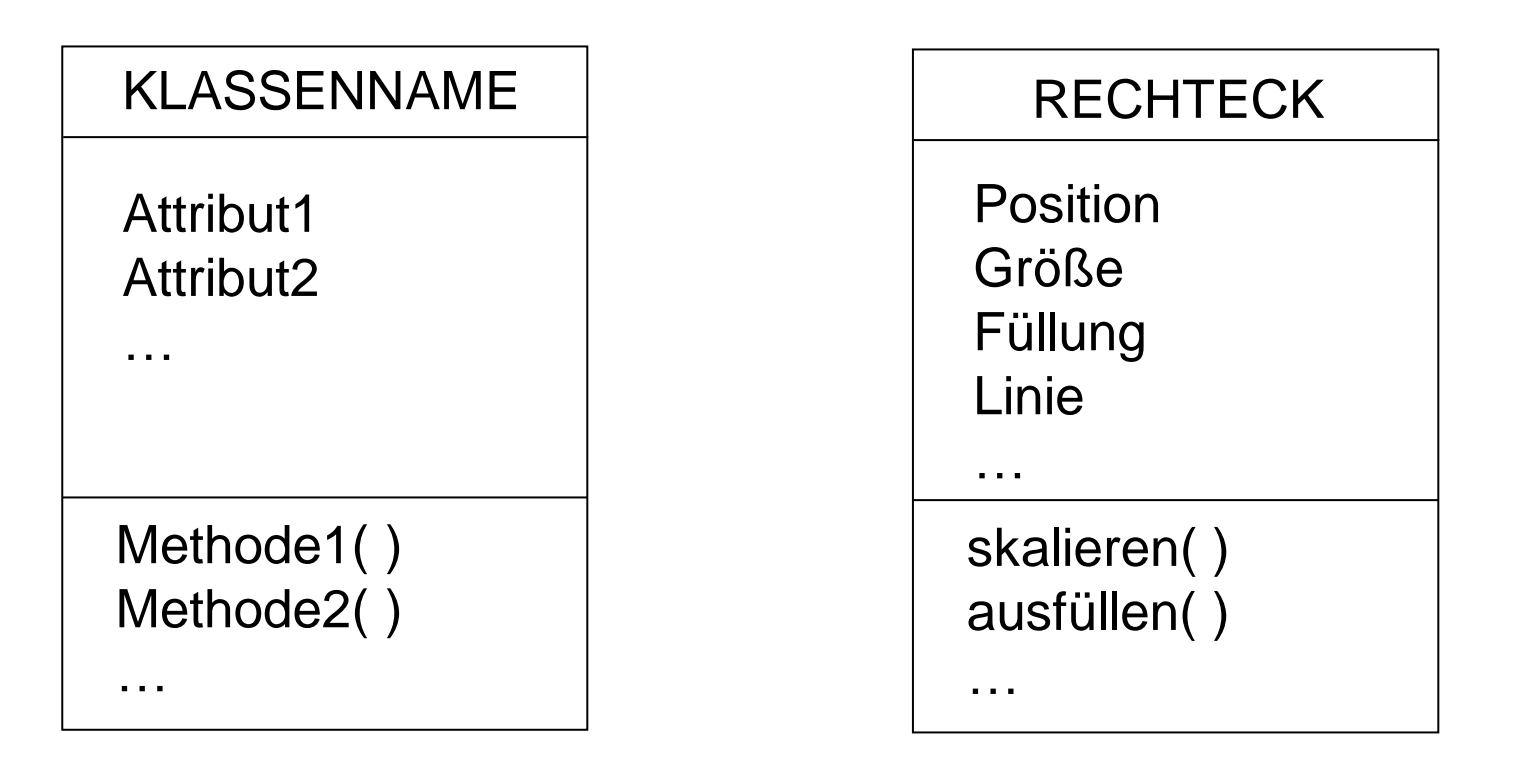

 $\rightarrow$  In einer Klassenkarte werden <u>keine Attributwerte</u> angegeben !

In der linken Seite von **InkScape** befindet sich die Werkzeugleiste.

r.

¢

୦

20

3

Ø

A 

یک م

A

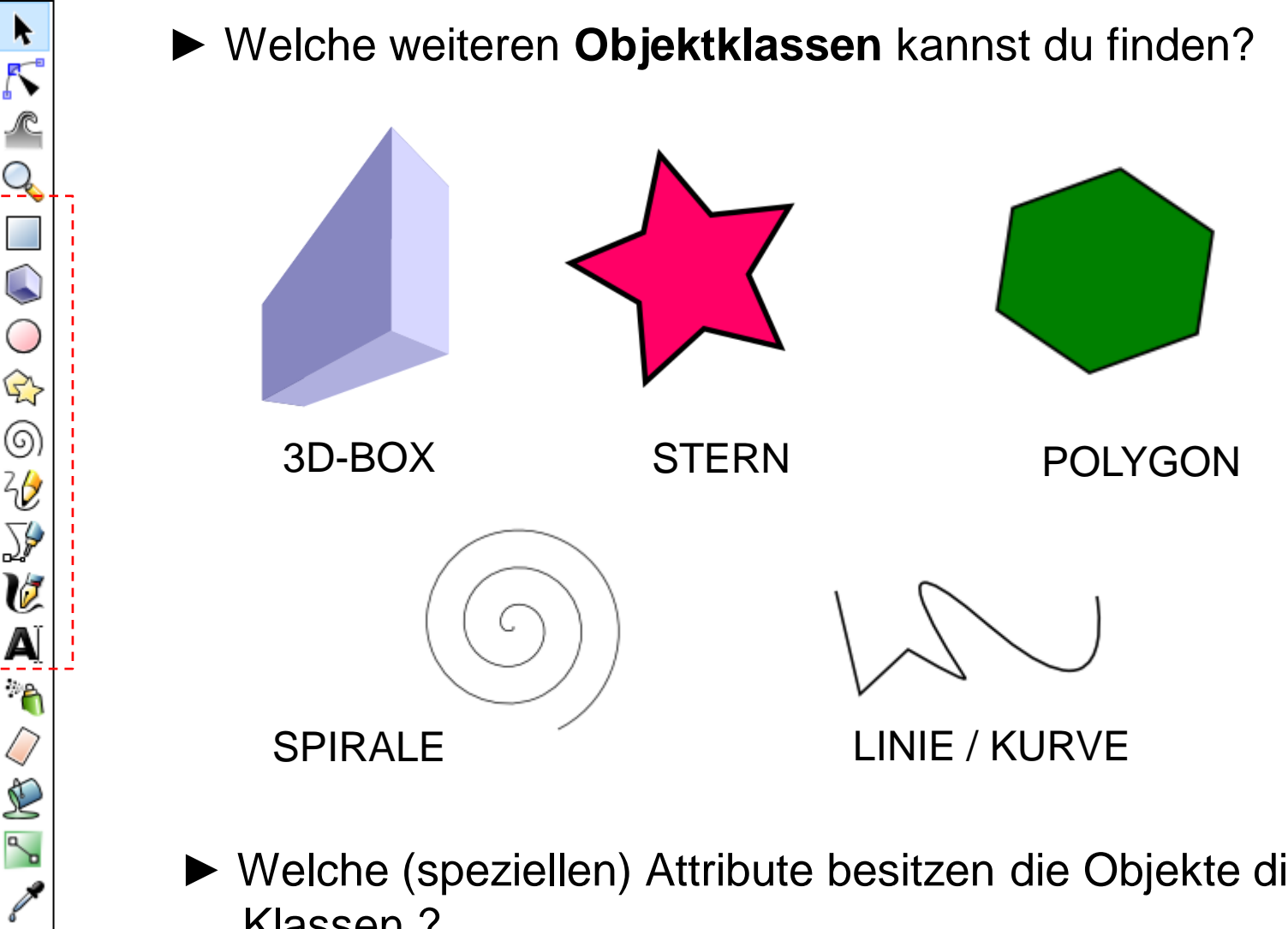

Welche (speziellen) Attribute besitzen die Objekte dieser Klassen?

## Aufgabe:

Erstelle mit den zur Verfügung stehenden Objekten von Inkscape eine eigene Vektorzeichnung und speichere diese in deinem Arbeitsverzeichnis unter **zeichnung.avg** ab.

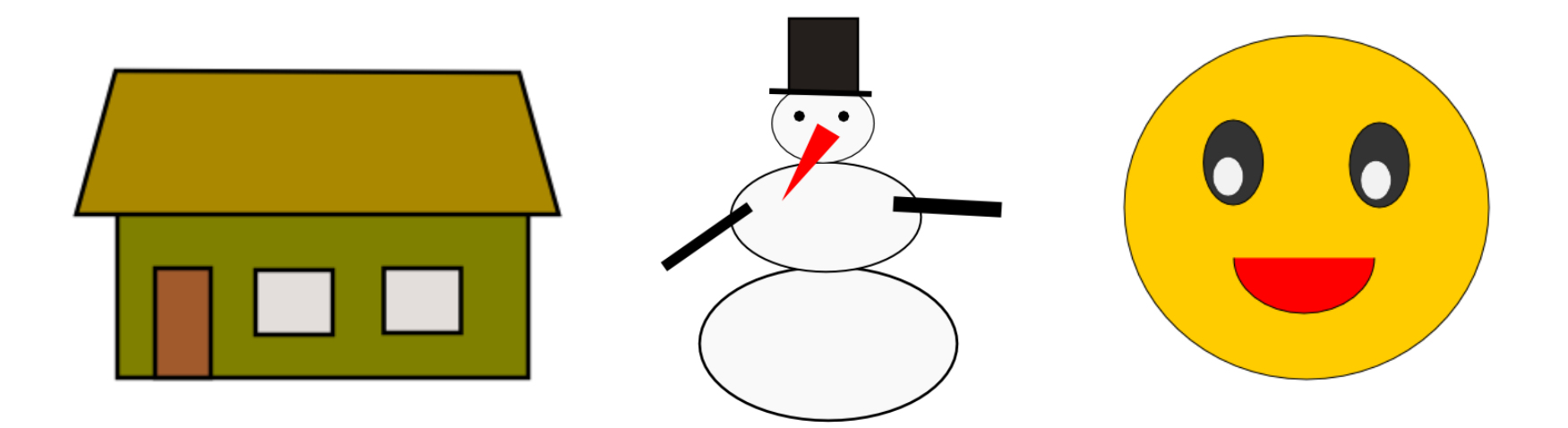